## ラインやポリゴンの一部を削除する

ジオツールボックスは、スケッチや計測、選 択、リージョンの作成などを行う統合環境を提 供します。これら4つの操作はジオツールボッ クス内でシームレスに切り替えることができます。描画 したスケッチ要素(エレメント)の計測や、計測に使っ た要素をスケッチに追加するといったことがすぐにでき ます。元々計測のために描かれた閉図形やスケッチの一 部をリージョンに変換し、ジオツールボックスを使って 選択に使用することができます。

ラインとポリゴンツールは、マウスのどのボタンを押 すかや、タブレットでスタイラスペンの反対側を使うこ とによって描画と削除を切り替えられます。クリックす るボタンを左ボタンから中央ボタンに変えると、ジオツー ルボックスのコントロールパネルで設定を変更せずに、 描画から削除に切り替えることができます。このような 簡単操作で描画と削除がいとも容易に切り替わります。

描画をする時のカーソルは中央が開いている十字のク ロスヘアーで、クリックする場所の真下のピクセルを見 ることができます。クロスヘアーは白く、黒い輪郭があ るためどのような背景でもはっきり見えます。削除をす

回かクリックしてラインの一部が削除されています。

Lincoln Nebraska - View 1

る時のカーソルは円で、同じく白と黒が使われています。

削除機能は、ラインやポリゴンを描画する際に開始点 の追加、終点の追加、中間点の挿入をする時にのみアク ティブになります。ラインの最初や最後の中間点は、選 択されている追加の操作方法にもよりますが、ラインの 開始点や終端の近くで削除機能を使って消します。[中間 点の挿入 (Insert Vertex)] 操作がジオツールボックス のコントロールパネルで選択されている場合に削除機能 を使うと、ライン上で最も近い中間点が削除されます。 削除方式はラインを描くモードと同じです。描画モード (Draw)を使用している場合は、クリックおよびドラッグ をしてラインを削除します。ストレッチ(Stretch)モー ドを使用している場合、削除したい中間点の近くでクリッ クします。追加操作用に選択したラインやポリゴンの終 端の近くをクリックするということを覚えておいてくだ さい。ジオツールボックスのコントロールパネルで操作 を変更せずに、ラインの始点・終点の削除から、途中の 中間点の削除に切り替えることはできません。

ラインやポリゴンの描画を再開するには、クリックす るボタンを左ボタンに切り替えるか、スタイラスペンの

> 反対側を使用してください。削除機能を持っ たスタイラスペンの付いているタブレットで は、削除機能を中央ボタンに設定するか、2 のボタンに設定してください。

> > 🐴 🗞 🔐

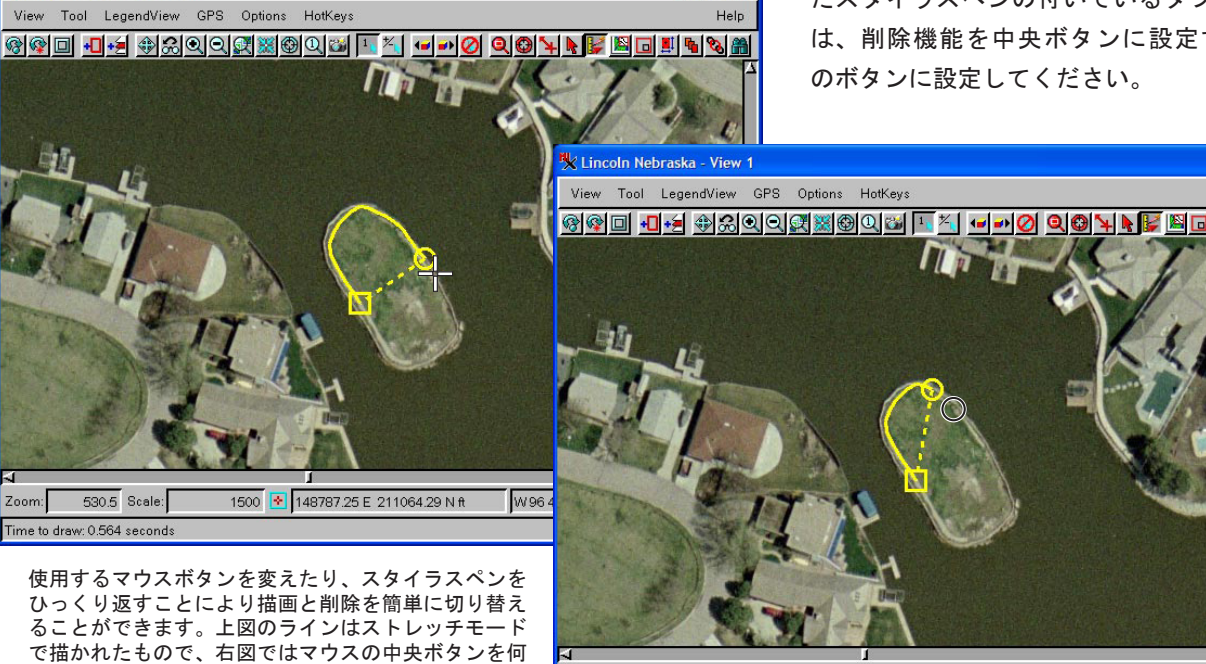

Zoom: 530.5 Scale: 1500 💽 148787.25 E 211064.29 N ft 🛛 W 96 44 34.364 N 40 49 45.428